## User's Manual

## Steps in Using the LBP Link.Biz Portal

1. Go to <u>www.landbank.com</u> and click on Link.BizPortal

|   | Catal Onloarding System                                                                                                |                                                                                              | Link.BizPortal                                                                                     | WeAccess                                                                        | E LANDBANK                                                                                               |   |
|---|----------------------------------------------------------------------------------------------------|----------------------------------------------------------------------------------------------|----------------------------------------------------------------------------------------------------|---------------------------------------------------------------------------------|----------------------------------------------------------------------------------------------------|---|
| D | Online account opening<br>and updating                                                                                 | UCPB Corner                                                                                  | Link.BizPortal                                                                                     | weAccess                                                                        | eSL                                                                                                    |   |
| ۵ | Digital Onboarding System (DOBS)                                                                                       | LBP-UCPB Merger                                                                              | Alternative Payment Channel                                                                        | Corporate Banking                                                               | Electronic Salary Loan (eSL)                                                                             | ' |
|   | Account opening and updating now made<br>easier and faster through the improved<br>LANDEANIX Digital Onboarding System | Know more about the transition and merger<br>activities of LANDEANK and former UCPB<br>here. | An e-Payment facility that allows clients to<br>pay for products and services via the<br>Internet. | An internet banking facility developed for<br>the Bank's institutional clients. | A new electronic-based salary loan for<br>employees of government agencies and<br>private institutions . |   |
|   | CLICK HERE                                                                                                    | CLICK HERE                                                                                   | CLICK HERE                                                                                         | CLICK HERE                                                                      | CLICK HERE                                                                                               |   |

2. The Link Biz Portal website will show, then Click "Pay Now"

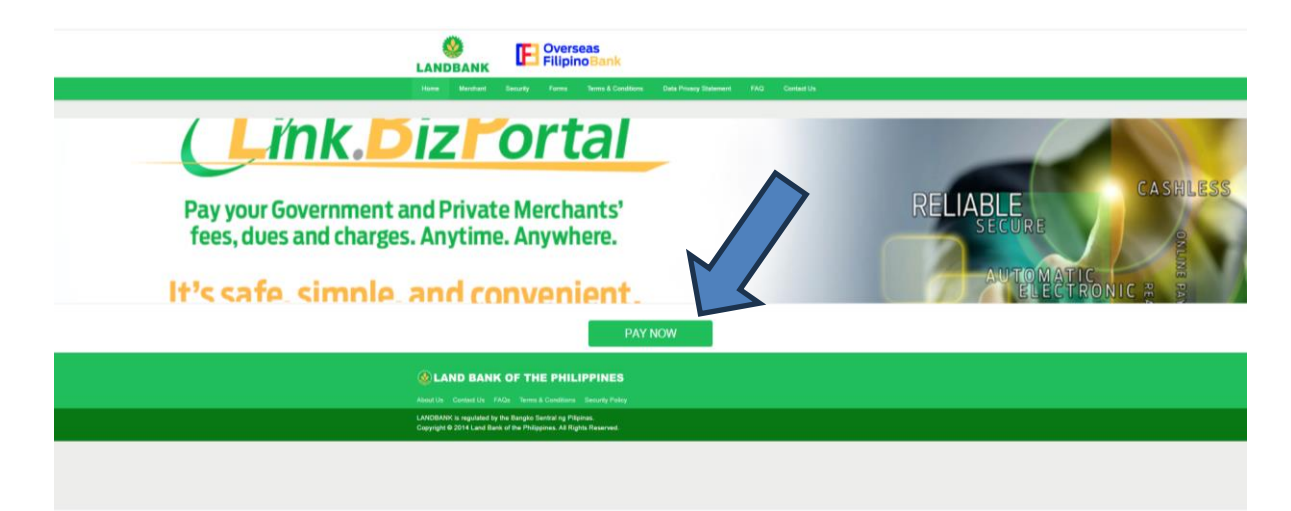

3. Select Merchant by clicking the letter "P" or type "PHILIPPINE DEPOSIT INSURANCE CORPORATION" in the search field then click "CONTINUE"

| LAND                   | BANK                            | E                                | Overs<br>Filipir           | eas<br>10Bank            |                        |     |            |
|------------------------|---------------------------------|----------------------------------|----------------------------|--------------------------|------------------------|-----|------------|
| Home                   | Merchant                        | Security                         | Forms                      | Terms & Conditions       | Data Privacy Statement | FAQ | Contact Us |
| Home » M<br>ePayr      | <sup>erchants</sup><br>ment Mer | chants                           |                            |                          |                        |     |            |
| 🔳 SEL                  | ECT MER                         | CHANT                            |                            |                          |                        |     |            |
| Please se<br>Type a me | rchant name on                  | nt for your pa<br>the box OR sel | ayment<br>lect a letter be | Now then click a merchan |                        |     |            |
| DEPO                   |                                 | SURANCE COR                      | RPORATION                  |                          |                        |     |            |
| Nercha                 | ant List                        |                                  |                            |                          |                        |     |            |
| Click a lett           | er to find a Merc               | hant                             |                            |                          |                        |     |            |
| All A E                |                                 |                                  | KLM                        | N O P Q R S T            | U V W X Z              |     |            |
| ABUCAY I               | MULTIPURPOSE                    | COOPERATI                        | VE                         |                          |                        |     |            |
| ACELINA                | SCHOOL INC.                     |                                  |                            |                          |                        |     |            |
| ADVANCE                | D SCIENCE AN                    | D TECHNOLO                       | GY INSTITUT                | E                        |                        |     |            |
| ADVENTIS               | ST MEDICAL CE                   | NTER AND CO                      | DLLEGE MAN                 | IILA, INC.               |                        |     |            |
| ADVENTIS               | ST UNIVERSITY                   | OF THE PHILI                     | IPPINES                    |                          |                        |     |            |
| AGUSAN                 | DEL SUR STATE                   | COLLEGE OF                       | FAGRICULTU                 | JRAL AND TECHNOLOG       | ۲<br>                  |     |            |
|                        |                                 |                                  |                            |                          |                        |     |            |
| ALALAY S               | S SECURITY A                    | ND NETWORK                       | SOLUTIONS                  | ATION INC.               |                        |     |            |
| ALCALA V               |                                 | T                                |                            |                          |                        |     |            |
|                        |                                 |                                  |                            |                          |                        |     |            |

4. Select "Closed Banks under PDIC" among the transactions and click "Continue".

| Overseas<br>LANDBANK                                                                                                    |
|----------------------------------------------------------------------------------------------------|
| Home Merchant Security Forms Terms & Conditions Data Privacy Statement FAQ Contact Us                                                                                                    |
| Home » Merchants » Transactions Transactions                                                                                                    |
| PHILIPPINE DEPOSIT INSURANCE CORPORATION  Please select a transaction you wish to pay  Closed Banks under PDIC Closed Banks under PDIC PDIC Corporate - Decals or Standess or Mailing Cost PDIC Corporate - Payment for Bid Documents |
| LAND BANK OF THE PHILIPPINES  About Us Contact Us FAQs Terms & Conditions Security Policy                                                                                                    |
| LANDBANK is regulated by the Bangko Sentral ng Pilipinas.<br>Copyright © 2014 Land Bank of the Philippines. All Rights Reserved.                                                                                                    |

5. Select payment transaction under the "Select Nature of Payment" dropdown menu

| Home » Merchants » Transactions » Det<br>Transaction Details                                                                 | alis                                                             |
|----------------------------------------------------------------------------------------------------|------------------------------------------------------------------|
| PHILIPPINE DEPOSIT<br>BANKS UNDER PDIC<br>Fields with * (asterisk) are required/man<br>Payment Details                       | INSURANCE CORPORATION - CLOSED                                   |
| Amount : * Amo                                                                                                    | Enter Amount                                                     |
| -Select one-                                                                                                    |                                                                  |
| Select one-<br>Loan Payment<br>Proceeds from closure of depository acc<br>Purchase of Property/ Furniture, Fixture<br>Rental | ounts<br>s aand Equipment (FFEs)/Transportation, Equipment (TEs) |
| Name of Borrower/Buyer/I                                                                                                    |                                                                  |
| Name of Closed Bank : * Nam                                                                                                  | e of Closed Bank                                                 |
| Date of Payment : *                                                                                                    | of Payment                                                       |
| Address (if client wants a PDIC OR) : *                                                                                      |                                                                  |
| Address (if client wants a                                                                                                   |                                                                  |
| Landline No./ Mobile No.: *                                                                                                  | line No./ Mobile No.                                             |
| Email Address : * Ema                                                                                                    | I Address                                                        |

6.1 Fill-out the Transaction and Payment Details.

| Home » Merchants » Transactions » De<br>Transaction Details                                            | etails                            |
|----------------------------------------------------------------------------------------------------|-----------------------------------|
| PHILIPPINE DEPOSI<br>BANKS UNDER PDIC<br>Fields with * (asterisk) are required/ma<br>@ Payment Details | IT INSURANCE CORPORATION - CLOSED |
| Amount : * Am                                                                                          | nount to pay                      |
| Loan Payment                                                                                           | ~                                 |
| Account Reference Nos. (ARNs) : *                                                                      |                                   |
| Account Reference Nos. (A                                                                              |                                   |
| Name of Borrower/Buyer/Lessee . *                                                                      |                                   |
| Name of Closed Bank : *                                                                                | ime of Closed Bank                |
| Date of Payment : * Dat                                                                                | ite of Payment                    |
| Address (if client wants a PDIC OR) : *                                                                | a                                 |
| Address (if client wants a                                                                             |                                   |
| Landline No./ Mobile No. : *                                                                           | ndline No./ Mobile No.            |
| Email Address : * Em                                                                                   | nail Address                      |
| Note:                                                                                                  |                                   |

- Remove dash in "-" ARN
- Remove "," comma in date
- 6.2 For this quick guide we select the "LANDBANK/OF BANK ATM Card"
- 6.3 Enter your SA Number in the LANDBANK/OF Bank Account Number field
- 6.4 Review your input and Click check to Agree in Terms and Condition and then click "**CONTINUE**"

| Landline No./ Mobile No. : *                                        | Landline No./ Mobile No.                         |
|---------------------------------------------------------------------|--------------------------------------------------|
| Email Address : *                                                   | Email Address                                    |
| Payment Mode:                                                       |                                                  |
| LANDBANK/OFBank ATM Care                                            | d 🗸                                              |
| LANDBANK/OFBank Account Nu                                          | imber: *                                         |
| 000000000                                                           |                                                  |
| Refresh Captcha                                                     | Enter the captcha challenge                      |
| Terms and Conditions                                                |                                                  |
| I certify that I am at least 18<br>understood and agreed to the Ter | years old and have read,<br>rms and Conditions . |
| Please review payment deta                                          | ails above before clicking Continue.             |

CONTINUE »

- 7. Finalize your payment details. Enter the "**One-Time Password**" that you will receive in the email or mobile number registered in the Land Bank.
- 7.1 Select JAI and enter your PIN using the PIN PAD. Then click Submit

| To authorize this transaction, please enter your One-Time-Password (OTP) sent through your<br>registered Mobile Number/Email Address and your JAI, then click your PIN on the PIN pad |                                                                                                    |  |  |  |  |
|----------------------------------------------------------------------------------------------------|----------------------------------------------------------------------------------------------------|--|--|--|--|
| Account Number                                                                                                    |                                                                                                    |  |  |  |  |
| Email                                                                                                    |                                                                                                    |  |  |  |  |
| Mobile                                                                                                    |                                                                                                    |  |  |  |  |
| One-Time-Password                                                                                                    |                                                                                                    |  |  |  |  |
| IAL                                                                                                    | 0 🔻                                                                                                    |  |  |  |  |
| 7         9         1           8         6         5           0         3         2           CE         4         Clear                                                            | SUBMIT CANCEL  To locate your Account Number & Joint Account Indicator (JAI) in your ATM Card, click here.  Default JAI value for LVDC Accounts is '0'. |  |  |  |  |

8. Check your Email for Payment Confirmation Receipt and forward the same to PDIC.

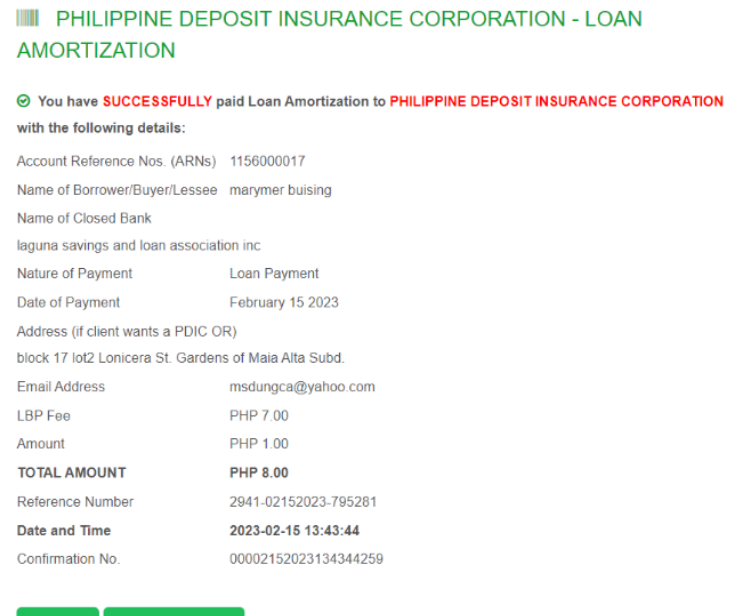

A PRINT # BACK TO HOME